## Przykład obiegu dokumentów "Korespondencja przychodząca" aplikacji Comarch DMS W w wersji 2023.0.0

## Rozpoczęcie pracy

Aby rozpocząć pracę na przygotowanym przykładzie, należy go

zaimportować za pomocą opcji Importuj

Następnie w oknie Import typu obiegu należy:

- zaznaczyć check "Prezentuj predefiniowane typy obiegu"
- wybrać plik "Korespondencja Przychodząca.workflow"

| Import                                                                                                    | typu obiegu                                                                                                    |                                                                                                   |
|----------------------------------------------------------------------------------------------------|----------------------------------------------------------------------------------------------------|---------------------------------------------------------------------------------------------------|
| Nazwa typu obiegu                                                                                                    |                                                                                                    | Prefix                                                                                            |
| Korespondencja Przychodząca                                                                                                    |                                                                                                    | KORE                                                                                              |
| I bazy danych                                                                                                    | ○ Z pliku                                                                                                    |                                                                                                   |
| (*) Korespondencja Przychodząca                                                                                                    |                                                                                                    | ~                                                                                                 |
| Opis<br>Przykład prezentuje obsługę dokumentów, które w<br>pisma od urzędów, podania, wnioski, paczki, zamó<br>Dokument przechodzi przez etapy: Rejestracji oraz<br>poszczególne etapy uzupełniają formularz niezbęc<br>utworzenia i wpływu pisma, osoby, która pismo u<br>przejściu wszystkich etapów dokument trafia do e | Prezentuj predefini<br>wpływają do firmy np. umowy, p<br>wienia, oferty itp.<br>z Opisu. Pracownicy odpowiedz<br>dnymi danymi min. są to inform<br>tworzyła, nadawcy oraz numero<br>tapu Archiwizacji. | iowane typy obiegu 🔽<br>pisma od klientów,<br>ialni za<br>nacje dotyczące daty<br>u przesyłki. Po |
| Importuj zdefiniowane uprawnienia                                                                                                    | Z                                                                                                    |                                                                                                   |

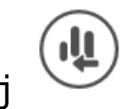

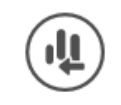

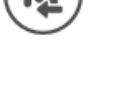

Okno "Importu typu obiegu" z wybranym przykładem obiegu.

Wskazówka Nazwę i Prefix importowanego typu obiegu można edytować na tym etapie i nadać własne przed zapisaniem.

## **Opis**

Przykład prezentuje obsługę dokumentów, które wpływają do firmy np. umowy, pisma od klientów, pisma od urzędów, podania, wnioski, paczki, zamówienia, oferty itp. Dokument przechodzi przez kolejne etapy, w których odpowiedzialni za niego pracownicy uzupełniają formularz niezbędnymi danymi. Po przejściu wszystkich etapów dokument trafia do etapu Archiwizacji.

## Procesowanie

Na etapie "Rejestracja dokumentu" należy:

- podpiąć otrzymany dokument/skan (jeśli taki występuje)
- uzupełnić niezbędne informacje min. datę utworzenia i datę wpływu pisma, osobę, która pismo utworzyła, dane dot. nadawcy oraz numer przesyłki

Jeżeli na wersję papierową otrzymanego dokumentu został naklejony kod kreskowy – można go wprowadzić do odpowiedniego pola, w celu późniejszego wyszukiwania/filtrowania.

Po wprowadzeniu dokumentu można go przekazać do etapu "Opis/Zapoznanie się ze sprawą", w celu:

- uzupełnienia dodatkowych informacji
- zapoznania się z jego treścią

Po wprowadzeniu niezbędnych danych dokument należy przekazać do etapu "Archiwum", w celu jego archiwizacji.